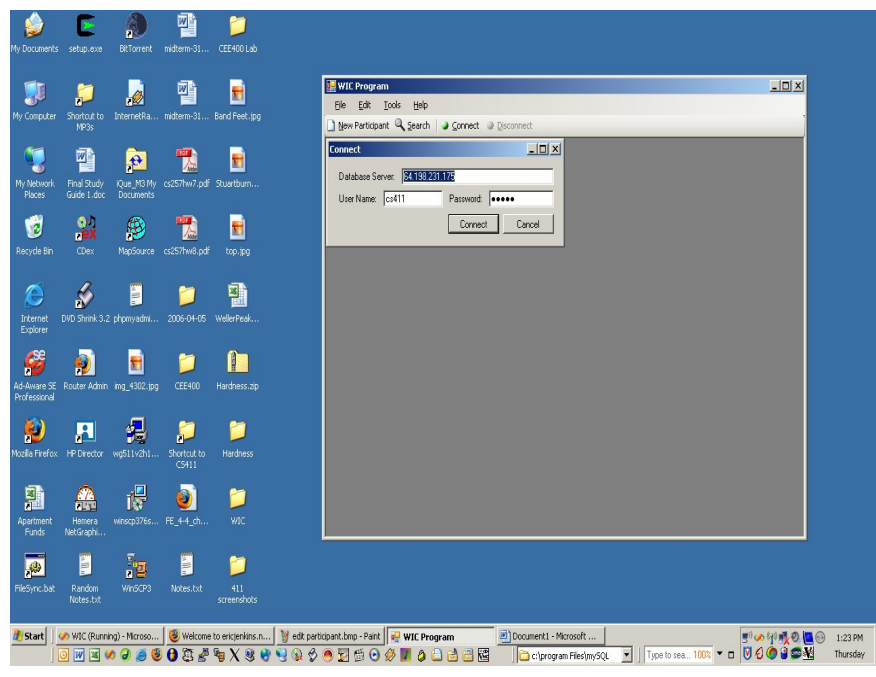

Figure 1 – the Connection Dialog

| y Documents         | E<br>setup.exe             | BitTorrent             | midterm-31   | CEE400 Lab      |          |                         |                          |                                                  |             |                        |                  |
|---------------------|----------------------------|------------------------|--------------|-----------------|----------|-------------------------|--------------------------|--------------------------------------------------|-------------|------------------------|------------------|
| y Computer          | Shortout to<br>MP3s        | John Internet Ra       | midterm-31   | Band Feet.jpg   | Ele Edit | ram<br>Tools<br>ipant Q | Help<br>Search   @ Conn  | et. 🌒 <u>D</u> isconnect                         |             |                        | _                |
| y Network<br>Places | Final Study<br>Guide 1.doc | Que_M3 My<br>Documents | cs257hw7.pdf | Stuartburn      | Particip | ant Sear<br>ype: Mo     | rch<br>ther <u>▼</u> Sea | ich by Name                                      | -           | -                      | _0,              |
| 1                   |                            |                        | <b>1</b>     |                 | Search   | n for:                  |                          | Search                                           |             |                        |                  |
| cycle Bin           | (Dex                       | ManSource              | cs257bw8.odf | trouted         |          | ID                      | Name                     | Address                                          | DateOfBirth | Race                   | Languages        |
|                     |                            |                        |              | 10000           |          | 2                       | Elizabeth O'Malley       | 1 Oak Lane, Kankakee, IL, 60000                  | 5/6/1983    | White/Caucasian        | English          |
|                     | ~                          |                        |              | -               |          | 3                       | Jessie Master            | 75 Alima TerraceChicago, IL60026                 | 4/3/1986    | Asian/Pacific Islander | some             |
|                     | - 60                       | an Hill                | 1            | 2               |          | 5                       | Erica Jansen             | 1010 W. SpringfieldApt. 101Urbana, IL 61801      | 4/11/1983   | White/Caucasian        | English          |
|                     | DUD Chief 0.0              |                        | 2006 04 05   | 111-llas Da als |          | 6                       | Erin Nadeeri             | 562 S. Main St, Morton, IL 62310                 | 3/6/1982    | Other                  | English, Hindi   |
| lorer               |                            | pripriyaum             |              | Weilerreek      |          | 7                       | Joyce Garland            | 814 S State StTuscola, IL 61953(217) 555-8624    | 3/16/1972   | Other                  | English, Espera  |
|                     | _                          |                        |              |                 |          | 10                      | Erica Jenkins            | 1010 W. SpringfieldApt 301Urbana, IL 61801       | 5/6/1983    | Asian/Pacific Islander | English, Chines  |
| se                  |                            | <b>F</b>               | 27           | 1 I             |          | 11                      | Tanya King               | 1004 W. Main St.Apt. 103Urbana, IL 61801         | 11/24/1984  | African American       | English          |
| <b>1</b>            |                            |                        |              |                 |          | 12                      | Joan Gregg               | 1787 KingtreeMonis, IL 60450                     | 12/19/1985  | White/Caucasian        | English, un poo  |
| essional            | Router Admin               | mg_4302.jpg            |              | naroness.ap     |          | 13                      | Anna Mortenson           | 4116 Hanover RdBarrington, IL 60010(555) 555     | 10/26/1946  | White/Caucasian        | English, Italian |
|                     |                            | -                      |              |                 |          | 14                      | Kim Burris               | 41 Shields DrBloomington, IL 61704(309) 555-2240 | 8/18/1980   | African American       | English          |
|                     |                            | <b>4</b>               |              | <u></u>         |          | 15                      | Jane Smith               | 123 Main St.Youtown, IL 60000                    | 8/28/1977   | White/Caucasian        | English          |
| - Ekofor            |                            | mal Linght             | Shoeterstate | Hardsorg        |          | 22                      | Sharon Lewis             | 1920 KeystoneNorth Riverside, IL60456            | 9/2/1979    | White/Caucasian        | English          |
| anneitux            | The Diffettur              |                        | CS411        | naroness        |          | 23                      | Ann Cooper               | 345 Pine St. This Town, IL 60202                 | 10/5/1980   | White/Caucasian        | English          |
|                     |                            |                        |              |                 |          | 24                      | Sarah Jones              | This address is fake                             | 4/22/1973   | White/Caucasian        | English          |
| 1                   | <u> </u>                   |                        |              | <b>1</b>        |          | 25                      | Loriee Kalman            | 15385 Cheruwood Ln Libertyvile, IL 60048         | 5/16/1985   | White/Caucasian        | English Roma     |
|                     |                            | 10                     |              | 1100            |          | 26                      | Christine Placek         | 123 Helio Street                                 | 12/3/1984   | African American       | none             |
| Funds               | NetGraphi                  | wnscp3765              | re_reaction  |                 |          |                         |                          |                                                  |             |                        |                  |
| æ                   | Random                     | Ninscra                | Notes.txt    | 411             |          |                         |                          |                                                  |             |                        | <u>)</u>         |

Figure 2 – the Participant Search Form

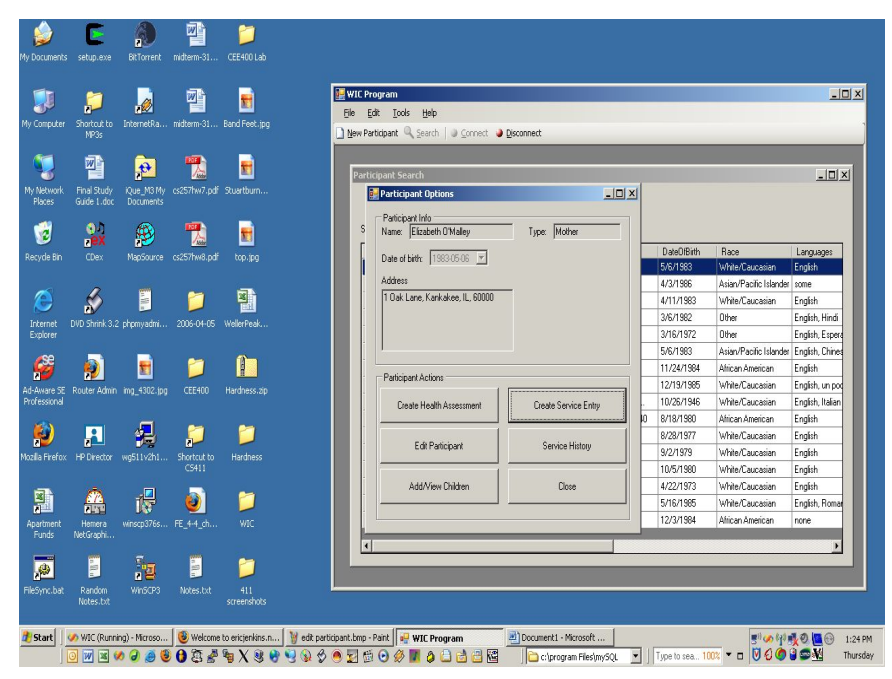

Figure 3 – A selected participant and corresponding options

|                             | E                          | A                      | <b>P</b>             | 2                           |                  |                                               |                                                               |               |                                           |                          |             |                                                                            |                                                                                              |
|-----------------------------|----------------------------|------------------------|----------------------|-----------------------------|------------------|-----------------------------------------------|---------------------------------------------------------------|---------------|-------------------------------------------|--------------------------|-------------|----------------------------------------------------------------------------|----------------------------------------------------------------------------------------------|
| My Documents                |                            | BitTorrent             | midterm-31           |                             |                  |                                               |                                                               |               |                                           |                          |             |                                                                            |                                                                                              |
| IV<br>My Computer           | Shortout to<br>MP3s        | John Internet Ra       | midterm-31           | Band Feet.jpg               |                  | WIC Program<br>Ele Edit Io<br>New Participant | xo <b>ks <u>H</u>elp</b><br>Q Search   ● Connect              | Disconnect    |                                           |                          |             |                                                                            | -DX                                                                                          |
| My Network<br>Places        | Final Study<br>Guide 1.doc | Que_M3 My<br>Documents | cs257hw7.pdf         | E<br>Stuertburn             |                  | Participant 9                                 | Search<br>cipant Options                                      |               | ļ                                         | -0 X                     |             | -                                                                          | _ 🗆 X                                                                                        |
| Recycle Bin                 | ODex                       | MapSource              | cs257hw8.pdf         | top.jpg                     |                  | S Nan<br>Dah<br>Add                           | Health Assessment<br>Participant Info<br>Name: Elizabeth O'Ma | ley           | Туре: Мо                                  | ether                    | l X h       | Race<br>White/Caucasian<br>Asian/Pacific Islander                          | Languages<br>English<br>some                                                                 |
| Internet<br>Explorer        | DVD Shrink 3.2             | phomyadmi              | 2006-04-05           | WellerPeak                  |                  |                                               | Assessment Irán                                               | U6 <u>×</u>   |                                           |                          |             | White/Caucasian Other Other Asian/Pacific Islander                         | English<br>English, Hindi<br>English, Espera<br>English, Chines                              |
| Ad-Aware SE<br>Professional | Router Admin               | img_4302.jpg           | CEE 400              | Hardness.zip                |                  | Par                                           | Height: 60<br>Hemoglobin: 15<br>Smoker: No 💌                  | inches<br>Alo | Weight: [<br>oholUsage: [<br>Vitamins: [r | 120 lbs<br>light, weekly | 8<br>5<br>6 | African American<br>White/Caucasian<br>White/Caucasian<br>African American | English<br>English, un poc<br>English, Italian<br>English                                    |
| Mozila Firefox              | HP Director                | ₩g511v2h1              | Shortcut to<br>CS411 | Hardness                    |                  | -                                             | ОК                                                            |               |                                           | Cancel                   |             | White/Caucasian<br>White/Caucasian<br>White/Caucasian<br>White/Caucasian   | English<br>English<br>English<br>English                                                     |
| Apartment<br>Funds          | Hemera<br>NetGraphi        | winscp376s             | 00<br>FE_4-4_ch      | VIC                         |                  |                                               |                                                               |               |                                           |                          | 12/3/1984   | White/Caucasian<br>African American                                        | English, Roma<br>none                                                                        |
| FileSync.bat                | Random<br>Notes.txt        | whisters               | Notes.txt            | 411<br>screenshots          |                  | _                                             |                                                               |               | -                                         | _                        |             |                                                                            |                                                                                              |
| 🐮 Start 🗍                   | 🖋 WIC (Runn                | ing) - Microso         | Velcome              | to ericjenkins.n<br>😼 X 😻 🔮 | 🔰 edit participi | ant.bmp - Paint                               | 📲 WIC Program<br>🔇 🚺 🔕 😂 🛃                                    | Document 1    | Microsoft<br>ogram Fileslyny              | squ 💽 🕅                  | pe to sea 1 | 00x - = 000                                                                | 1:25 PM<br>C S Marine S PM<br>C S S Marine S S PM<br>C S S S S S S S S S S S S S S S S S S S |

Figure 4 – Health Assessment Entry/Modification Dialog

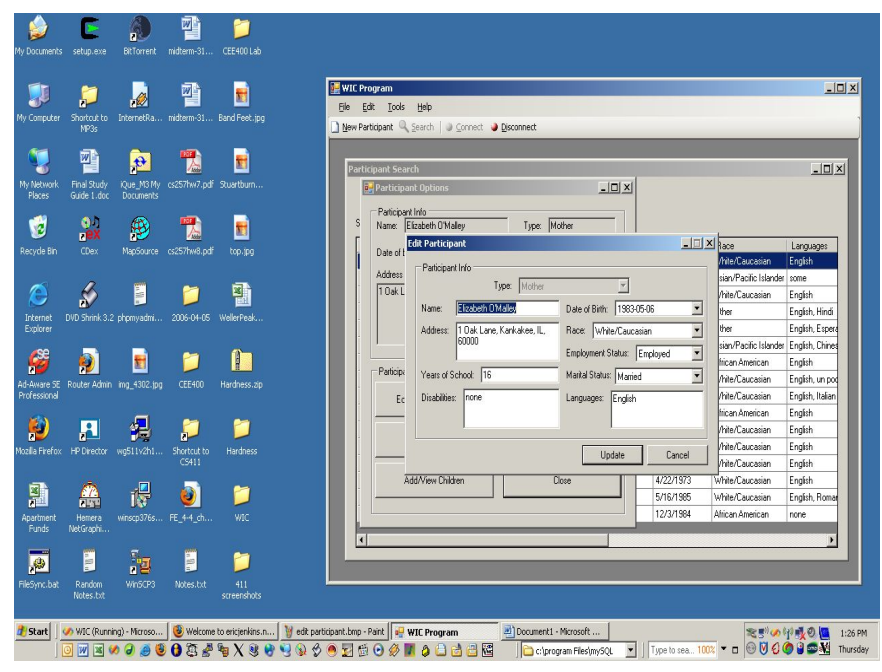

Figure 5 – Participant Edit Dialog

| My Documents setup.exe Bit To                            | rrent nidterm-31 CEE400 Lab            |                                                                                                    |                    |                                                  |                                              |
|----------------------------------------------------------|----------------------------------------|----------------------------------------------------------------------------------------------------|--------------------|--------------------------------------------------|----------------------------------------------|
| چ 🗊                                                      | i 🕋 💼                                  | WIC Program                                                                                                    |                    |                                                  |                                              |
| My Computer Shortcut to Interne<br>MP3s                  | etRa midterm-31 Band Feet.jpg          | 🗋 New Participant 🔍 Search 🛛 🥥 Connect 🌙 Disconnect                                                                        |                    |                                                  | _                                            |
| My Network Final Study Kue_1<br>Places Guide 1.doc Docur | N3 My cs257hw7.pdf Stuartburn<br>ments | Participant Search                                                                                                    | .ox                | -                                                | <u> </u>                                     |
| 🤕 🎎 🔮                                                    | ) 🐔 🖻                                  | S Name Elizabe                                                                                                    |                    | iith Race                                        | Languages                                    |
| Macyoeran cuex Napo                                      | ana seria an                           | Address Name: Elizabeth O'Maley Type: Mr                                                                                   | other 191          | 3 White/Caucasian<br>6 Asian/Pacific Islander    | English<br>some                              |
| Internet DVD Shrink 3.2 phpmy:                           | admi 2005-04-05 WellerPeak             | Date of Birth: 1983.05.06 y                                                                                                | 9                  | 83 White/Caucasian<br>2 Other<br>72 Other        | English<br>English, Hindi<br>English, Ernera |
|                                                          | i 🃁 🗈                                  | Service Entry Service Date: 2006-05-03                                                                                     | 88<br>11           | 3 Asian/Pacific Islander<br>984 African American | English, Chines<br>English                   |
| 4d-Aware SE Router Admin img_43<br>Professional          | 102.jpg CEE400 Hardness.zp             | Entry Type: WCB - WIC Certification Breast Fee<br>Edit Health<br>Comments                                                  | eding 🔽 11         | 985 White/Caucasian<br>946 White/Caucasian       | English, un poc<br>English, Italian          |
| 😰 🔝 🐓                                                    | 🚽 🃁 📁                                  | Edit P                                                                                                    | 9<br>9<br>17       | 77 White/Caucasian<br>9 White/Caucasian          | English<br>English                           |
| a a .                                                    | C5411                                  | Add/Vie                                                                                                    | 9                  | 80 White/Caucasian<br>73 White/Caucasian         | English<br>English                           |
| Apartment Hemera Winscpi<br>Funds NetGraphi              | 765 FE_4-4_ch WIC                      |                                                                                                    | Cancel 9           | 85 White/Caucasian<br>84 African American        | English, Romar<br>none                       |
| <u>,</u>                                                 | a 🔋 🎾                                  |                                                                                                    |                    |                                                  | <u> </u>                                     |
| FileSync.bat Random Wind<br>Notes.bxt                    | SCP3 Notes.txt 411<br>screenshots      |                                                                                                    |                    |                                                  |                                              |
| 🐮 Start 🛛 🥩 WIC (Running) - Mic                          | roso 🧕 🥹 Welcome to ericjenkins.n 🦉    | sdk participant.bmp - Paint 🛛 📲 WIC Program 📃 Document I - Microsoft<br>a 🖇 🔗 😨 🖞 💿 🔗 🖉 🌢 😂 🖄 🖆 🔯 🔛 🔁 criprogram FilesimyS | iQL 💌   Type to se | a100x ▼ □ 🖉 🖉 🖉                                  | 1:27                                         |

Figure 6 – Service Entry form

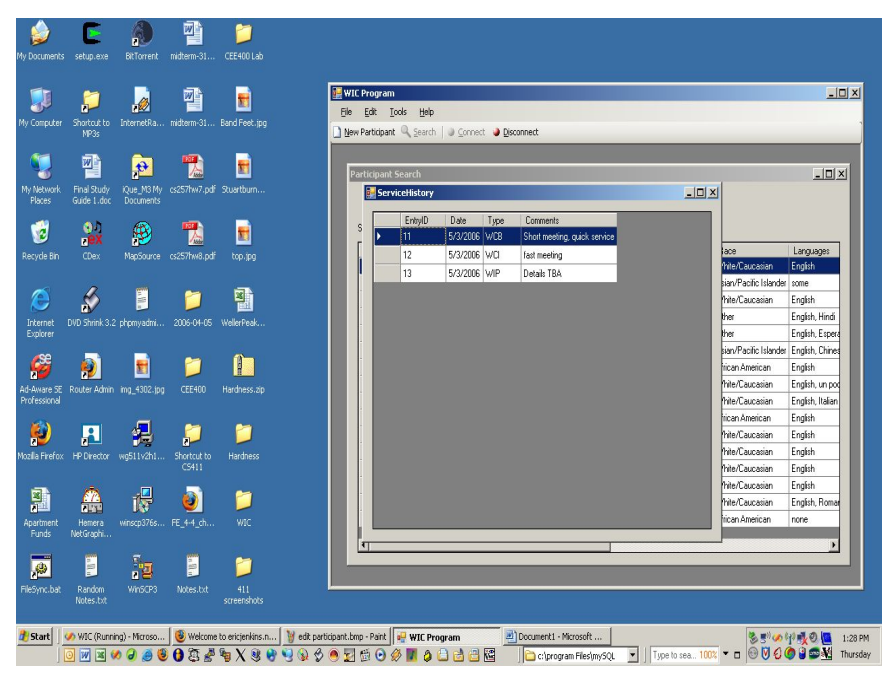

Figure 7 – Participant Service Entry History and Details

| scanda stagen Browski produkto Bornela, nažemoli. OCEGOLO<br>WIC Program<br>Produkt Standa Si. Bad Peterso<br>Produkt Standa Si. Bad Peterso<br>Produkt Standa Si. Bad                                                                                                    |             | E              | A              | <b>P</b>     | 1                |                                                                                                    |                                  |                                     |          |         |                       |                  |
|----------------------------------------------------------------------------------------------------|-------------|----------------|----------------|--------------|------------------|----------------------------------------------------------------------------------------------------|----------------------------------|-------------------------------------|----------|---------|-----------------------|------------------|
| Implete Surgets   Surgets Surgets   Surgets <th></th> <th>setuplexe</th> <th></th> <th>midterm-31</th> <th>CEE400 Lab</th> <th></th> <th></th> <th></th> <th></th> <th></th> <th></th> <th></th>                                                                                                    |             | setuplexe      |                | midterm-31   | CEE400 Lab       |                                                                                                    |                                  |                                     |          |         |                       |                  |
| Option 2000 Million       Portelia       Index Portelia       Index                                                                                                    |             | 2              | 1              |              | -                | 🔛 WIC Pr                                                                                                    | ogram                            |                                     |          |         |                       | _ 0              |
| Support Vorde Support Vorde Suppor                                                                                                    | <u> </u>    | 2              | 2              |              |                  | Ele E                                                                                                    | dit <u>T</u> ools <u>H</u> elp   |                                     |          |         |                       |                  |
| Image: Second Field State       Image: Second Field State         Image: Second Field State       Image: Second Field State         Image: Second Field State       Image: Second Field State         Image: Second Field State       Image: Second Field State         Image: Second Field State       Image: Second Field State         Image: Second Field State       Image: Second Field State         Image: Second Field State       Image: Second Field State         Image: Second Field State       Image: Second Field State         Image: Second Field State       Image: Second Field State         Image: Second Field State       Image: Second Field State         Image: Second Field State       Image: Second Field State         Image: Second Field State       Image: Second Field State         Image: Second Field State       Image: Second Field State         Image: Field State       Image: Second Field State         Image: Field State       Image: Field State         Image: Field State       Image: Field State         Image: Field State       Image: Field State         Image: Field State       Image: Field State         Image: Field State       Image: Field State         Image: Field State       Image: Field State         Image: Field State       Image: Field State <td< td=""><td>y computer</td><td>MP3s</td><td>unternetka</td><td>materm-31</td><td>Band Heed, jpg</td><td>Now Par</td><td>rticipant 🔍 Search 🛛 🥥 Connect 🌘</td><td>Disconnect</td><td></td><td></td><td></td><td></td></td<>                                                                                                    | y computer  | MP3s           | unternetka     | materm-31    | Band Heed, jpg   | Now Par                                                                                                    | rticipant 🔍 Search 🛛 🥥 Connect 🌘 | Disconnect                          |          |         |                       |                  |
| Image: Second Advances: Figh: Ling: Second Advances: English User Concest: Figh: Ling: Second Advances: English User Concest: English User Concest: English User Conces                                                                                                    | <b>6</b>    | -              | ~              |              | _                |                                                                                                    |                                  |                                     |          |         |                       |                  |
| Workshill Type Study (Sec STIM/S) of Stautharm       Image: Study (Sec STIM/S) of Stautharm         Image: Discovery (Sec STIM/S) of Stautharm       Image: Discovery (Sec STIM/S) of Stautharm         Image: Discovery (Sec STIM/S) of Stautharm       Image: Discovery (Sec STIM/S) of Stautharm         Image: Discovery (Sec STIM/S) of Stautharm       Image: Discovery (Sec STIM/S) of Stautharm         Image: Discovery (Sec STIM/S) of Stautharm       Image: Discovery (Sec STIM/S) of Stautharm         Image: Discovery (Sec STIM/S) of Stautharm       Image: Discovery (Sec STIM/S) of Stautharm         Image: Discovery (Sec STIM/S) of Stautharm       Image: Discovery (Sec STIM/S) of Stautharm         Image: Discovery (Sec STIM/S) of Stautharm       Image: Discovery (Sec STIM/S) of Stautharm         Image: Discovery (Discovery (Sec STIM/S) of Stautharm       Image: Discovery (Sec STIM/S) of Stautharm         Image: Discovery (Discovery (Sec STIM/S) of Stautharm       Image: Discovery (Sec STIM/S) of Stautharm         Image: Discovery (Discovery (Sec STIM/S) of Stautharm       Image: Discovery (Sec STIM/S) of Stautharm         Image: Discovery (Sec STIM/S) of Stautharm       Image: Discovery (Sec STIM/S) of Stautharm         Image: Discovery (Sec STIM/S) of Stautharm       Image: Discovery (Sec STIM/S) of Stautharm         Image: Discovery (Sec STIM/S) of Stautharm       Image: Discovery (Sec STIM/S) of Stautharm         Image:                                                                                                    |             | <b>"</b>       | t <del>?</del> | 1            | <b>1</b>         | Partie                                                                                                    | cinant Search                    |                                     |          |         |                       | - ITI XI         |
| Genetic Guide 1. dec Declaments         Weiter Burger 1         Weiter Burger 1 <td< td=""><td>ly Network</td><td>Final Study</td><td>Que_M3 My</td><td>cs257hw7.pdf</td><td>Stuartburn</td><td>and a second second sec</td><td>Participant Ontions</td><td></td><td></td><td></td><td></td><td></td></td<> | ly Network  | Final Study    | Que_M3 My      | cs257hw7.pdf | Stuartburn       | and a second second sec | Participant Ontions              |                                     |          |         |                       |                  |
| Image: Second Control of Control of                                                                                                    | Places      | Guide 1.doc    |                |              |                  |                                                                                                    | ViewChildren                     |                                     |          | ¥I      |                       |                  |
| Web Bin Cite:       Nextourie:       CESTIMUE du Costine       Top sp         Web Bin Cite:       Nextourie:       CESTIMUE du Costine       English         Web Bin Cite:       Nextourie:       CESTIMUE du Costine       English         Web Bin Cite:       Nextourie:       CESTIMUE du Costine       English         Web Bin Cite:       Nextourie:       CESTIMUE du Costine       English         Web Bin Cite:       Nextourie:       CESTIMUE du Costine       English         Web Cite:       Nextourie:       CESTIMUE du Costine       English         Web Cite:       Nextourie:       CESTIMUE du Costine       English         Web Cite:       Nextourie:       CESTIMUE du Costine       English         Web Cite:       Nextourie:       CESTIMUE du Costine       English         Web Cite:       Person       Web Costine       English         Web Cite:       Person       Web Costine       English         Web Cite:       Person       Web Costine       English         Web Costine       Web Costine       English       English         Web Costine       Web Costine       English       English         Web Costine       Web Costine       English       English         Web Cos                                                                                                    |             | ab             | (R)            |              |                  | s                                                                                                    |                                  |                                     |          | -       |                       |                  |
| yde Bn CCe. NeoSoura o2571vkil pd top 39<br>Write Caucasin Erginh<br>Brefer PE Det Strick 22 phonytatine. 0005 0H-55 Waterfrake.<br>Write Caucasin Erginh<br>Brefer PE Det Strick 22 phonytatine. 0005 0H-55 Waterfrake.<br>Write Caucasin Erginh<br>Brefer PE Det Strick 2005 0H-55 Waterfrake.<br>Brefer PE Det Strick 2005 0H-56 Waterfrake.<br>Brefer PE Det Strick 2005 0H-56 Waterfrake.<br>Brefer PE Det                                                                                                    | 1           | ex             | 19             | 1            | <b>1</b>         | r.                                                                                                    | Add Child                        |                                     |          |         |                       |                  |
| Image: Source 12 promotion       Image: Source 12 promotion                                                                                                    |             |                | MapSource      |              |                  | ī                                                                                                    | ID Name Ad                       | dress                               | 1        | Bith    | Race                  | Languages        |
| Image Size Role Addition (Section Code)       Image Size Role Addition (Section Code)       Image Size Role Addition (Section Code)         Image Size Role Addition (Section Code)       Image Size Role Addition (Section Code)       Image Size Role Addition (Section Code)       Image Size Role Addition (Section Code)         Image Size Role Addition (Section Code)       Image Size Role Addition (Section Code)       Image Size Role Addition (Section Code)       Image Size Role Addition (Section Code)         Image Size Role Addition (Section Code)       Image Size Role Addition (Section Code)       Image Size Role Addition (Section Code)       Image Size Role Addition (Section Code)         Image Size Role Addition (Section Code)       Image Size Role Addition (Section Code)       Image Size Role Addition (Section Code)       Image Size Role Addition (Section Code)         Image Size Role (Section Code)       Image Size Role (Section Code)       Image Size Role (Section Code)       Image Size Role (Section Code)       Image Size Role (Section Code)         Image Size Role (Section Code)       Image Size Role (Section Code)       Image Size Role (Section Code)       Image Size Role (Section Code)       Image Size Role (Section Code)         Image Size Role (Section Code)       Image Size Role (Section Code)       Image Size Role (Section Code)       Image Size Role (Section Code)       Image Size Role (Section Code)         Image Size Role (Section Code)       Image Size Role (Section Code)       Image Size Role (Section Code)                                                                                                    |             |                |                |              |                  |                                                                                                    | 3 Keisha Burris 41               | Shields DrBloomington, IL 61704(30) | 9  555 2 | 1       | white/Usucasian       | English          |
| Image Discussion       Discussion       Discuss                                                                                                    |             | 4              | <b>E</b>       | 2            |                  |                                                                                                    | 6 Brian Gregg hi                 |                                     | 1        |         | Asian/Pacific Islande | Eastak           |
| territer to Disek 3.2 ptpmysdru. 2006-04:5 Weberlea<br>2006-04:5 Weberlea<br>2007-04:5 Weberlea<br>2007-04:5 Weberlea<br>2007-04:5 We                                                                                                    | 9           | è/             |                |              |                  | -                                                                                                    |                                  |                                     |          | 2       | Other                 | English Hindi    |
| With Procession       With Procession       With Procession       With Procession         With Procession       With Procession       With Procession       With Procession         With Procession       With Procession       With Procession       With Procession         With Procession       With Procession       With Procession       With Procession         With Procession       With Procession       With Procession       With Procession         With Procession       With Procession       With Procession       With Procession         With Procession       With Procession       With Procession       With Procession         With Procession       With Procession       With Procession       With Procession         With Procession       With Procession       With Procession       With Procession         With Procession       With Procession       With Procession       With Procession         With Procession       With Procession       With Procession       With Procession                                                                                                    | ternet      | DVD Shrink 3.2 | phpmyadmi      | 2006-04-05   | WellerPeak       | -                                                                                                    |                                  |                                     |          | 72      | Other                 | English, Finar   |
| Image Size       Route Admin Image Size       CEEHO       Indexters Admin Image Size       English Unconstruction       English Unconstruction <td>Apierei</td> <td></td> <td></td> <td></td> <td></td> <td></td> <td></td> <td></td> <td></td> <td>3</td> <td>Asian/Pacific Islanda</td> <td>English Chines</td>                                                                                                    | Apierei     |                |                |              |                  |                                                                                                    |                                  |                                     |          | 3       | Asian/Pacific Islanda | English Chines   |
| werz S. Rolf Adm. mg. 102 pg CEHO Hadres. 20<br>escond<br>Frieflex HP Exector wgE11/281                                                                                                    | 8           |                | -              | 27           |                  |                                                                                                    | _                                |                                     |          | 394     | African American      | English          |
| Marke & Korde Adam Maj Subging Central Problems data<br>Provide Adam Maj Subging Central Problems data<br>Finder HP Dector Institution Contract to Hardware English<br>Finder HP Dector Institution Contract to Hardware English<br>Finder Herbardware English<br>Finder Herbardware English<br>Finder Herbard                                                                                                    | 200         | 22             | <u> </u>       |              |                  |                                                                                                    |                                  |                                     |          | 985     | White/Caucasian       | English, un pog  |
| Image: Product Information       Image: Product Information       Image: Product Information       Image: Product Information         Image: Product Information       Image: Product Information       Image: Product Information       Image: Product Information       Image: Product Information         Image: Product Information       Image: Product Information       Ima                                                                                                    | ressional   | Router Admin   | mg_Houz.jpg    | 0000400      | naruness.ap      |                                                                                                    | Edit Haalth Assarsmant           | Crasta Service Entru                | I. 10.   | 26/1946 | White/Caucasian       | English, Italian |
| Predix HP Decktor wr.05116.11                                                                                                    |             |                | _              |              |                  |                                                                                                    | Edit Hour Association            | citato sa nos Entry                 | 0 8/1    | 8/1980  | African American      | English          |
| a Fride: 14 Director well 10.4L. Stortex to Inactes:<br>Colling and the control of the control of the process and the control of the process and the control                                                                                                    |             |                |                |              | 1                |                                                                                                    | 1                                |                                     | 8/2      | 8/1977  | White/Caucasian       | English          |
| CSH1<br>CSH1<br>CSH1<br>CSH1<br>CSH1<br>CSH1<br>CSH1<br>CSH2<br>CSH1<br>CSH2<br>CSH1<br>CSH2<br>CSH1<br>CSH2<br>CSH2                                                                                                    | ila Firefox | HP Director    | wn511v2h1      | Shortcut to  | Hardness         |                                                                                                    | Edit Participant                 | Service History                     | 9/2      | /1979   | White/Caucasian       | English          |
| Add//ex Driders<br>Henry Henry H                                                                                                    |             |                |                |              |                  |                                                                                                    |                                  |                                     | 10.      | 5/1980  | White/Caucasian       | English          |
|                                                                                                    |             | -              |                |              | -                |                                                                                                    | Add/View Drildren                | Close                               | 4/2      | 2/1973  | White/Caucasian       | English          |
| erment Henners Wroczy 2752. FE 44_ch WC<br>Mel cahu Vroczy 3. Wroczy 2752. FE 44_ch WC<br>Mel cahu Vroczy 3. Wroczy 3. Wrocz 100 - 100 -                                                                                                    |             |                | 1              | 6            |                  |                                                                                                    |                                  |                                     | 5/1      | 6/1985  | White/Caucasian       | English, Roman   |
| under Neitspehl                                                                                                    |             | Hemera         | winscp376s     |              |                  |                                                                                                    |                                  |                                     | 12       | 3/1984  | African American      | none             |
| Image: Second Second                                                                                                    | Funds       | NetGraphi      |                |              |                  |                                                                                                    |                                  | 1                                   |          |         |                       |                  |
| Image: Second Wrid573     Works tot       Image: Second Wrid573     Works tot       Image: Second Wrid573     Works tot       Image: Second Wrid573     Wideme to externing and the second wideme to externing and the second wideme to externing and the second wideme to externing and the second wideme to externing and the second wideme to externing and the second wideme to externing and the second wide wideme to externing and the second wide wideme to externing and the second wide wideme to externing and the second wide wideme to externing and the second wide wideme to externing and the second wide wideme to externing and the second wide wideme to externing and the second wide wideme to externing and the second wide wideme to externing and the second wide wideme to externing and the second wideme to externing and the second wideme to                                                                                                    | -           |                | E_             | -            | -                |                                                                                                    |                                  |                                     |          |         |                       | <u> </u>         |
| yn: Lei Eardon Wr503 Notes bet 411<br>Sarreelolod<br>1411 / WKC (Running)-Marcoso 🔮 Water to exceptions                                                                                                    | <i>.</i> ®  | R.,            | 2              | 1 a          |                  |                                                                                                    |                                  |                                     |          |         |                       |                  |
| and With Parries - Water to be back a start of the With Program Program                                                                                                    |             | Random         |                |              | 411              |                                                                                                    |                                  |                                     |          |         |                       |                  |
| tart / WKC Purring)- Morson. 🔮 Welcome to excleriosan. 👔 est perdopant. Imo- Part / 🖶 WKC Program                                                                                                    |             | NUCES.DX       |                |              | screensnots      |                                                                                                    |                                  |                                     |          |         |                       |                  |
|                                                                                                    | Chant       | A WEC /Dunni   | an) Manaca     | 1 mulan      | to originalize a | 1 Wedt puticipant hop                                                                                                    | Date UR with Deserver            | Desmarkt Missaraft                  |          |         | 10 mil m              |                  |
|                                                                                                    | start       | Nec (Runni     | ng) - microso  | Welcome      | G V St A         | eux parocipant.comp -                                                                                                    | raik 📑 wit program               | Continence - Microsoft              |          |         |                       |                  |

Figure 8 – A mother's linked children